## Dokument ERP XL w aplikacji serwerowej (dawna web)

Formatka "Dokument ERP XL" prezentowana jest na prawym panelu szczegółów dokumentu obok karty obiegu. Wyświetlana jest po przyciśnięciu opcji "Dodaj" lub "Pokaż" w kontrolce Dokument ERP XL na karcie obiegu. Formatka "Dokument ERP XL" składa się z dwóch zakładek: "Dokument" i "Opis analityczny". Przyciski funkcjonalne (Dowiąż, Odwiąż, Generuj XL/Aktualizuj, Usuń) na tej formatce odnoszą się do obydwu zakładek.

Zakładka "Dokument" umożliwia wprowadzenie elementów dokumentu wraz ze szczegółami (ilość, cena, stawka VAT, jednostka miary) lub wartości całego dokumentu. Jej wygląd uzależniony jest od trybu opisu analitycznego i typu dokumentu Comarch ERP XL.

| Numer dokumentu<br>FA155<br>Dokument w Comarch ERP XL<br>®<br>Vialuta<br>FUN *                                             | Data utworzenia: 17-03-2020           Data wystawienia           2020-03-11           NP                        |                                                                                                    |                                                                                                    |
|----------------------------------------------------------------------------------------------------|----------------------------------------------------------------------------------------------------|----------------------------------------------------------------------------------------------------|----------------------------------------------------------------------------------------------------|
| Numer dokumentu<br>FA158<br>Dokument w Comarch ERP XL<br>G<br>Wibiuta<br>FUN<br>Forma platności                            | Data wystawienia           2020-03-11           NP                                                              |                                                                                                    | Dokument     Opis analityczny     Razem netto:: 39       Razem bruto:: 49     Razem bruto:: 49       Kontrahent     Seria     Rodzaj zakupu       Roldzi ZAK     *     Towar       Planik     Rejestr VAT     Vat liczony od       IpUN     *     Yakta                                                                                                    |
| Numer dokumentu           FA155           Dokument w Comarch ERP XL           G           Wbluta           Froma platności | Data wystawienia           2020-03-11           NP           5tswka VAT           23%           Termin planości |                                                                                                    | Razem netto:     39       Razem brutto:     49       Kontrahent     Seria       ROdzaj zakupu     Towar       Rodzaj zakupu     Towar       Plank     Rejestr VAT       Vatiliczony od     ZAK       Incurstream     ZAK       Vatiliczony od     ZAK       Vatiliczony od     Netto       Vatiliczony     Vatiliczony od                                                                                                    |
| Dokument w Comarch ERP XL<br>(C) Volkuta Volkuta PUN Forma platności                                                       | NP<br>Stanka VAT<br>23%<br>Termin jetmości                                                                      | ^<br>~                                                                                                    | Kontrahent         Seria         Rodzij zakupu           [XKISF2O0] KIK Sp. z oo.         *         ZAK         *           Platnik         Rejestr VAT         Vatiliczony od           [KISFSPO0] KIK Sp. z oo.         *         Rejestr VAT         Vatiliczony od           [KISFSPO] KIK Sp. z oo.         *         Rejestr VAT         Vatiliczony od           [KISFSPO] KIK Sp. z oo.         *         Rejestr VAT         Vatiliczony od           [KISFSPO] KIK Sp. z oo.         *         Rejestr VAT         Vatiliczony od           [KISFSPO] KIK Sp. z oo.         *         Rodzij zakupu         * |
| Vialuta<br>PLN * Forma platności                                                                                           | Stawka VAT<br>23%<br>Termin platności                                                                           | ^                                                                                                    | Valuta<br>PUN V                                                                                                    |
| Gotowka                                                                                                    | 2020-04-03                                                                                                    |                                                                                                    |                                                                                                    |
|                                                                                                    |                                                                                                    | <b>^</b>                                                                                                    |                                                                                                    |
| Ilość         Cena           12/ds/345/tr         15.00         26.59         2                                            | Wartość         VAT           398.85         ↓         23%         ▼                                            | 1                                                                                                    |                                                                                                    |
|                                                                                                    |                                                                                                    |                                                                                                    |                                                                                                    |
|                                                                                                    |                                                                                                    | ^                                                                                                    |                                                                                                    |
|                                                                                                    |                                                                                                    |                                                                                                    |                                                                                                    |
|                                                                                                    | Ilość         Cena           12/ds/345/tr         15:00         ↓         26:59         ↓                       | Ilość         Cena         Wartość         VAT           12/ds/345/tr         15.00         0         26.59         0         398.85         0         23%         ✓ | Ilość         Cena         Wartość         VAT           12/ds/345/tr         15.00         0         26.59         0         398.85         0         23%         ▼                                                                                                    |

Zakładka "Opis analityczny" dotyczy opisu analitycznego elementów dokumentu i/lub wartości całego dokumentu.

Opis analityczny w aplikacji umożliwia tworzenie opisu analitycznego dla poszczególnych elementów dokumentu i/lub dla całej wartości dokumentu. Dotyczy dokumentów nowo tworzonych oraz istniejących w systemie Comarch ERP XL, a następnie dowiązanych w aplikacji Comarch DMS.

Aplikacja obsługuje opis analityczny w trybie mieszanym, czyli dla poszczególnych elementów dokumentu jak i dla całego dokumentu (nagłówka). Tryb ten jest dostępny dla dokumentów FZ, NM.

## Uwaga

Nie ma możliwości tworzenia opisu analitycznego dla dokumentów sprzedaży FS i FSE. Oznacza to, że nie można na tego typu dokumentach dodać elementów na zakładce "Dokumenty" oraz wprowadzać opisu analitycznego dla elementu na zakładce "Opis analityczny". Na dokumentach: FSK ręczna, FZK ręczna, (A)FZK, FS, FSE, PA,

WZ, WZE, PZ, PZI, RW, PW, FAI, SAD, SSC, (A)FS, (A)FZ możliwe jest wprowadzenie opisu analitycznego tylko w trybie dla nagłówka dokumentu (wartość dokumentu).

Na dokumentach: FZ, NM, możliwe jest zdefiniowanie opisu analitycznego w trybie dla elementu (wartość elementu) lub dla nagłówka dokumentu (wartość dokumentu).

Istnieje możliwość zablokowania modyfikacji opisu analitycznego na danym etapie po oznaczeniu kontrolki "Opis analityczny" jako "Tylko do odczytu" na właściwościach etapu na zakładce Kontrolki podczas definiowania typu obiegu.

Na dokumencie dowiązanym z systemu Comarch ERP XL, na którym został zatwierdzony opis analityczny nie ma możliwości nanoszenia zmian po stronie aplikacji Comarch DMS.

Zapis danych na kontrolce Dokument ERP XL (ikona generowania dokumentu) zapisuje dokument obiegu oraz generuje dokument w systemie Comarch ERP XL.

Modyfikacja danych na kontrolce Dokument ERP XL (ikona update dokumentu) zapisuje dokument oraz aktualizuje opis analityczny na podpiętym dokumencie Comarch ERP XL.

|                        | _, 0, 2010                                                              |                        |       |
|------------------------|-------------------------------------------------------------------------|------------------------|-------|
| Dokument ERP           | XL                                                                      |                        |       |
|                        |                                                                         |                        |       |
|                        |                                                                         |                        |       |
| Dokument Opis          | s analityczny                                                           |                        |       |
|                        |                                                                         | Razem:                 | 0,00  |
|                        |                                                                         | wg. wzorca: 45         | 00,00 |
|                        |                                                                         | Pozostaje:             | 0,00  |
|                        |                                                                         | wg. elementów:         | 0,00  |
|                        |                                                                         | Pozostaje:             | 0,00  |
| Nazwa                  |                                                                         |                        |       |
|                        |                                                                         |                        |       |
| Data analityczna       |                                                                         |                        |       |
| dokumentu/sprzed       |                                                                         | Ŧ                      |       |
| Kategoria finansowa    |                                                                         |                        |       |
| <wg dokumentu=""></wg> |                                                                         |                        | Ŧ     |
|                        |                                                                         |                        |       |
| Pozycja                | Kategoria<br>Finansowa                                                  | Centrum                |       |
| dokument_Towar         | Koszt.Koszty<br>ogólnego<br>zarządu.Koszty<br>działalności<br>handlowej | Dział<br>Zapotrzebowań |       |
| <b>₽</b>               |                                                                         |                        |       |
| •/                     |                                                                         |                        |       |

urządzeniu mobilnym – zakładka Opis analityczny

Została oprogramowana funkcjonalność, która umożliwia podgląd wydruku dokumentu wygenerowanego lub dowiązanego w aplikacji (zob. <u>Podgląd wydruku dokumentu (WWW)</u>). Aby zobaczyć podgląd wydruku operator musi kliknąć na numer dokumentu na Karcie obiegu. Wydruk zostanie zaprezentowany na prawym panelu.

| (K/15/7/2018 ← 🖾 🔟 K          |                                 |                                      |                                    | (P9 Sp. 2 c.c.) KMALINA                |
|-------------------------------|---------------------------------|--------------------------------------|------------------------------------|----------------------------------------|
| Karta obiegu                  |                                 |                                      | Podgląd wydruku                    |                                        |
| Data utworzenia: 24-07-2018   |                                 |                                      | $\leftarrow$                       |                                        |
| Rejestracja faktury kosztowej |                                 | Skan dokumentu                       |                                    |                                        |
| Data wystawienia              |                                 | Numer dokumentu<br>An-734 (07/2018   |                                    |                                        |
| 2018-07-24 00:00              |                                 | 13-234/07/2010                       |                                    |                                        |
| [OFFICE_A8] OFFICE A8         | NP                              | Dodatilove informacje o kontratencie | 199 Sp. z o.o.                     | Faktura zakupu                         |
| Forma shahaairi               | 6546543215<br>Termin alaternisi | Vint da                              |                                    | nr FZ-18/7/L/OOK                       |
| Przelew                       | * 2018-08-03                    | PLN PLN                              | v Cybernstyki 4<br>03-617 Waruzawa | Data napr<br>Data napr<br>Data napr    |
| L.<br>Ubvörz dokument         |                                 |                                      | NIP: FL 6842363838                 |                                        |
| (Q) FZ-18/7/1/OOK             |                                 |                                      |                                    | ORYGINAL Stream                        |
| tabela                        |                                 |                                      | Sprodewes:<br>OFFICE AB            | Destrucz:<br>OFFICE AS                 |
| Lp. twr llosc                 | JM Cena                         | STVAT                                | Jalminova<br>NIP: 9576545995       | Julminowa<br>32-100 Promovice          |
| 1 (monitor 23") Monitor 23"   | C szt. ∗ 400,00                 | 23% ¥                                |                                    |                                        |
| ۲                             |                                 |                                      | Lp. Kod<br>Nazura towara PKW5U     | TabloTza Cena Wartość ,<br>netto netto |
| Opis                          |                                 |                                      | 1 MORTOR.19'<br>Monitor: 15' 3372  | 3 uz. 40030 40030                      |
|                               |                                 |                                      | Forma plattorici Termin Kwota W    | dets Stocks Neto VAT B                 |
|                               |                                 |                                      | Ovienda 2010-08-01 490,007         | V Ramere 401.00 \$12.00                |
| ۲                             |                                 |                                      |                                    |                                        |
|                               |                                 |                                      |                                    |                                        |

Podgląd wydruku dokumentu w aplikacji serwerowej (dawna web)

Dla dokumentów faktury zakupowej generowanej z elementami została udostępniona możliwość edycji nazwy elementu. Funkcjonalność uzależniona jest od aktywności parametru "Edycja nazwy" na karcie towaru w systemie Comarch ERP XL. Modyfikacja nazwy możliwa jest dla elementów typu: Towar, Usługa, Produkt i Koszt.